## PRIMO: the Basics of finding electronic materials on the UCT Catalogue

PRIMO is a tool for searching across the UCT library book catalogue, including Electronic Books, as well as a <u>selection</u> of our databases of full text journal articles, all with one query.

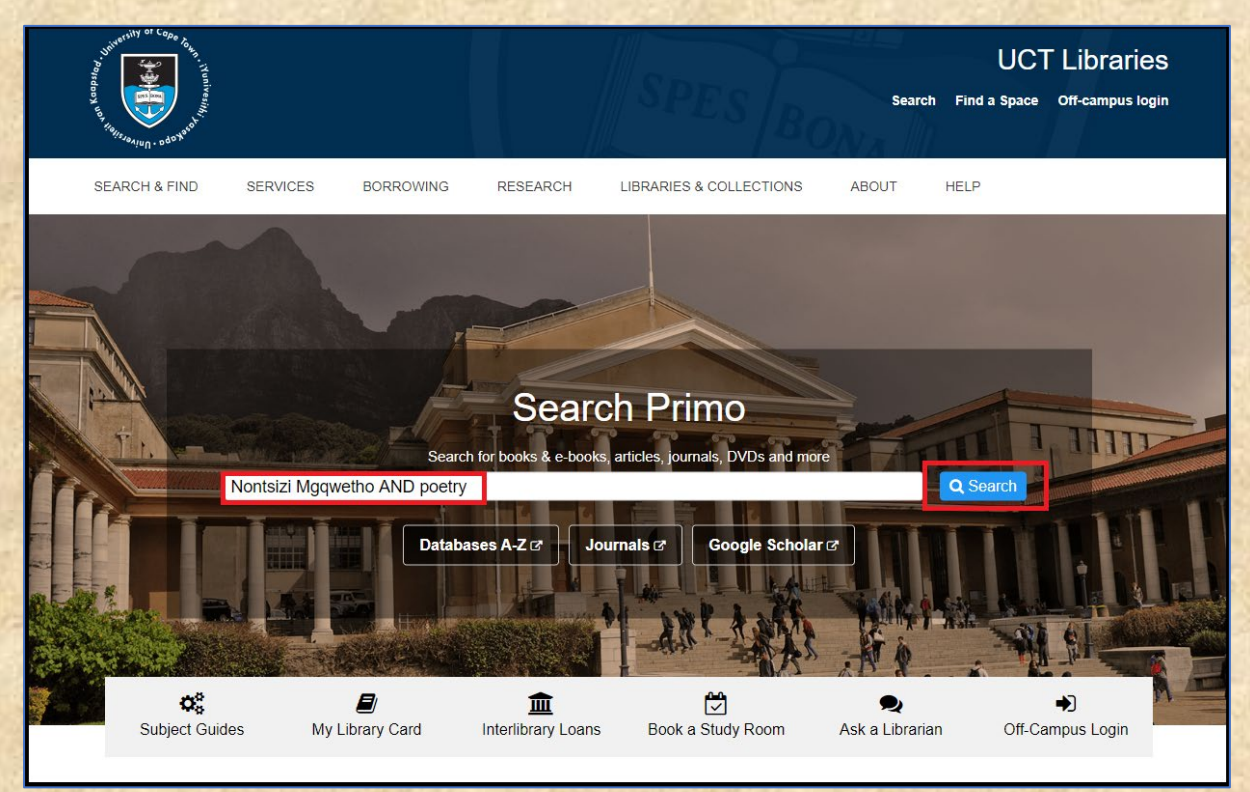

You can find it on the library homepage at www.lib.uct.ac.za

In this example I am going to do a search in my own favourite discipline, the Sociology of Literature – (the study of literature *as a reflection of its society*), and a very nice topic for bridging both the Arts and the Social Sciences it is too.

I am going to look for a particular author - Nontsizi Mgqwetho.

This quick search brings up the physical copies of books that we have of her work, as well as and electronic books and articles *about* her work. ©

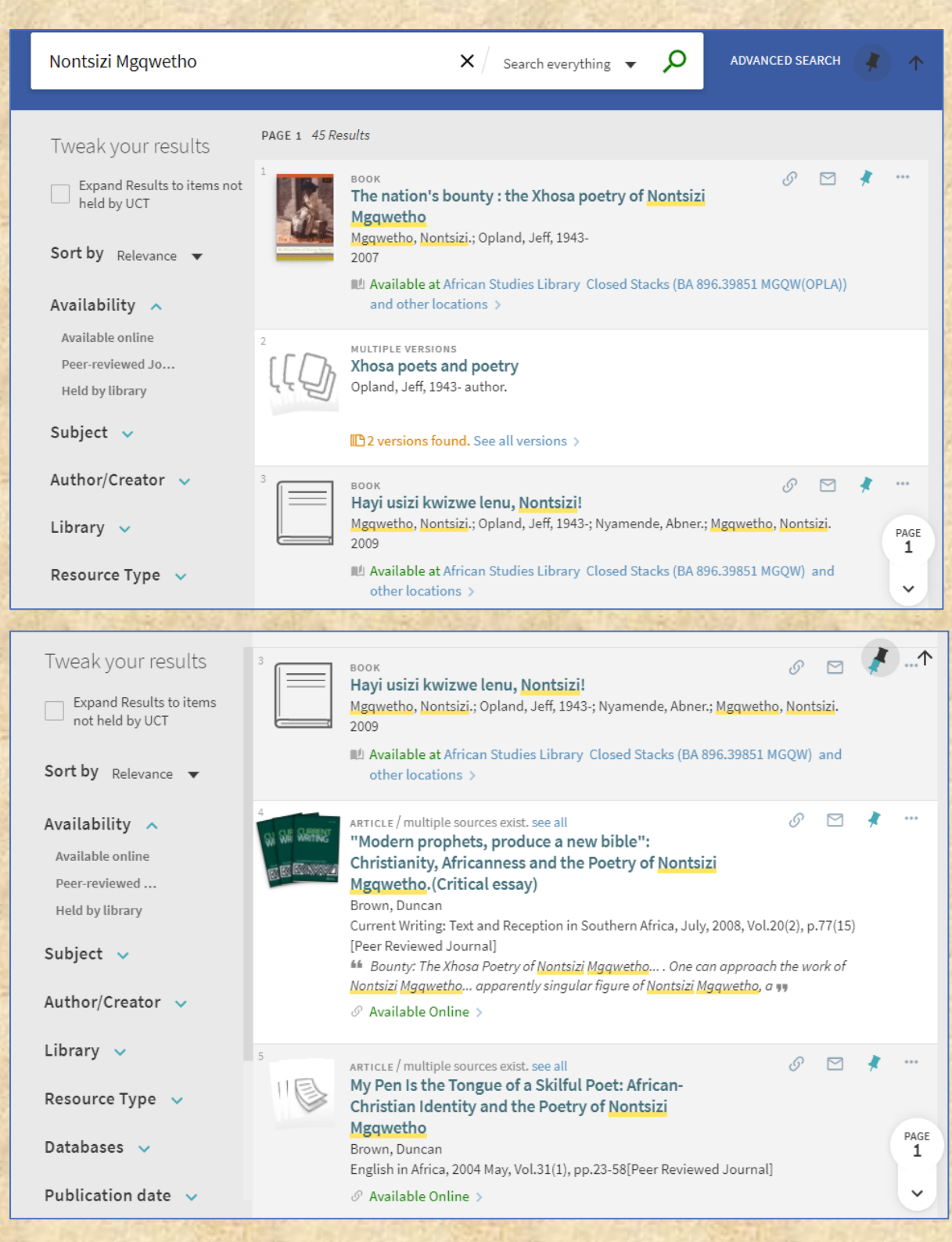

Clicking on the TITLE of the top record takes me to the records for the printed books and gives me the shelf number so I can find them on the shelves: It says the book is available at the African Studies Library and other locations.

BUT - on the search screen you can use a drop-down arrow to search only for electronic journal articles or electronic books or reference works.

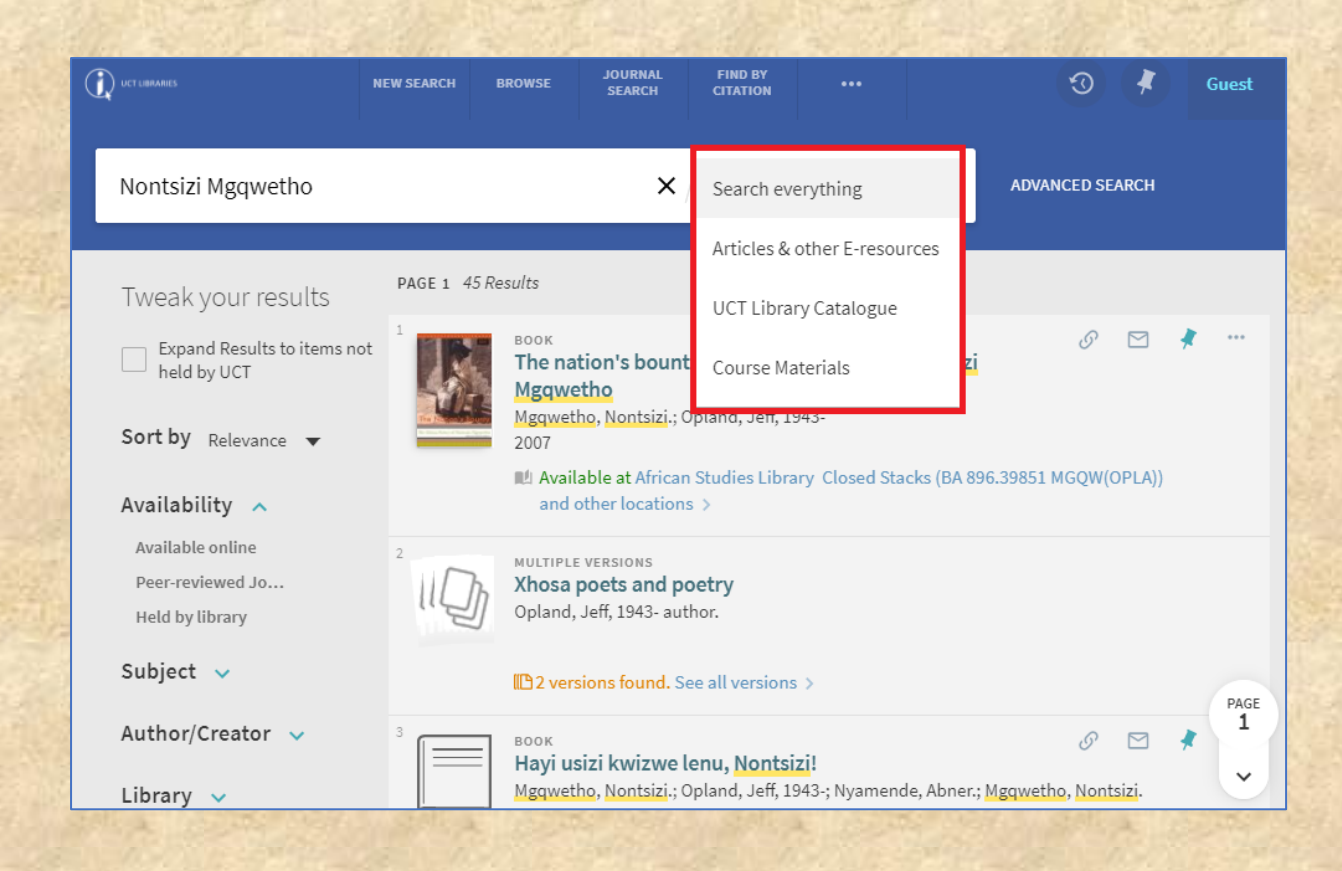

In this example, restricting the search to Articles & other Electronic Resources, the top results are for electronic journal articles...

| Nontsizi Mgqwetho                       | X Articles & other E-resources - Advanced search                                                                                             | ^         |
|-----------------------------------------|----------------------------------------------------------------------------------------------------|-----------|
|                                         |                                                                                                    |           |
| Tweak your results                      | PAGE 1 41 Results                                                                                                    |           |
| Expand Results to items not held by UCT | ARTICLE / multiple sources exist. see all<br>"Modern propnets, produce a new bible":<br>Christianity, Africanness and the Poetry of Nontsizi | •••       |
| Sort by Relevance 🔻                     | Mgqwetho. (Critical essay)<br>Brown, Duncan<br>Current Writing: Text and Reception in Southern Africa, July, 2008, Vol.20(2), p.77(15)       |           |
| Availability 🔺                          | [Peer Reviewed Journal]                                                                                                    |           |
| Available online                        | Nontsizi Mgqwetho apparently singular figure of Nontsizi Mgqwetho, a                                                                         |           |
| Peer-reviewed Jo                        | 🖉 Available Online 🔉                                                                                                    |           |
| Subject 🗸                               | 2 ARTICLE / multiple sources exist, see all                                                                                                  |           |
| Author/Creator 🗸                        | My Pen Is the Tongue of a Skilful Poet: African-<br>Christian Identity and the Poetry of Nontsizi                                            |           |
| Resource Type 🗸 🗸                       | Mgqwetho<br>Brown, Duncan                                                                                                    |           |
| Databases 🗸                             | English in Africa, 2004 May, Vol.31(1), pp.23-58[Peer Reviewed Journal]<br>& Available Online >                                              | PAGE<br>1 |

And further down we have an electronic encyclopaedia entry for her, also available online.

| Tweak your results       'Modern Prophets, Produce a New Bible': Christianity,       ▲         Expand Results to items not held by UCT       Arricanness and the Poetry of Nontsizi Mgqwetho       Image: Current Writing: Text and Reception in Southern Africa, 2008 Oct, Vol.20(2), pp.77-91[Peer Reviewed Journal]         Sort by Relevance       ✓         Availability       ✓         Available online       ✓         Peer-reviewed       ✓         Subject       ✓         Available Online       ✓         ✓       Available Online         ✓       Maggwetto, Nontsizi         Maggwetto, EAL0433 Mgqwetto, Nontsizi b. South Africa poet Not much         Nontsizi Mgqwetto, EAL0433 Mgqwetto, Nontsizi b. South africa poet Not much         Nontsizi Mgqwetto, EAL0433 Mgqwetto, Nontsizi b. South africa poet Not much         Nontsizi Mgqwetto, EAL0433 Mgqwetto, Nontsizi b. South africa poet Not much         Nontsizi Mgqwetto, EAL0433 Mgqwetto, Nontsizi b. South africa poet Not much         Nontsizi Mgqwetto, EAL0433 Mgqwetto, Nontsizi b. South y                                                                                                    |                                            |
|----------------------------------------------------------------------------------------------------|--------------------------------------------|
| Expand Results to items not held by UCT       Current Writing: Text and Reception in Southern Africa, 2008 Oct, Vol.20(2), pp.77-91[Peer Reviewed Journal]         Sort by Relevance       ✓         Availability       ✓         Available online       ✓         Peer-reviewed       ✓         Subject       ✓         Year       ✓         Year       ✓                                                                                                    | Tweak your results                         |
| Sort by Relevance ▼                                                                                                    | Expand Results to items<br>not held by UCT |
| Availability   Available online   Peer-reviewed     Subject     Available Online     Peer-reviewed     Reference ENTRY     Magqwetto, Nontsizi   Magqwetto, Nontsizi   Magqwetto, Nontsizi   Magqwetto, Nontsizi   Magqwetto, Nontsizi   Magqwetto, Nontsizi   Subject     Available Online     Available Online                                                                                                    | Sort by Relevance 🔻                        |
| Peer-reviewed       2005         Encyclopedia of African Literature       Interature         Subject        Nontsizi Mggwetho, EAL0433 Mggwetto, Nontsizi b. South Africa poet Not much         Nontsizi Mggwetho, EAL0433 Mggwetto, Nontsizi b. South much       Nontsizi Mggwetho, EAL0433 Mggwetto, Nontsizi b. South much         Subject        Interative         Interative       Interative         Interative       Interative     <                                                                                                    | Availability  Available online             |
| Subject       Nontsizi Mgqwetho EAL0433 Mgqwetto, Nontsizi b. South yy         Image: Subject in the second second sec | Peer-reviewed                              |
|                                                                                                    | Subject 🗸                                  |
| Author/Creator V<br>5 REVIEW & V V                                                                                                    | Author/Creator 🐱                           |
| Resource Type  The Nation's Bounty: The Xhosa Poetry of Nontsizi Mgqwetho (Book Review)                                                                                                    | Resource Type 🐱                            |
| Databases V Tisani, Nomathamsanqa<br>Kronos, 1 November 2008, Issue 34, pp.321-324[Peer Reviewed Journal]                                                                                                    | Databases 🗸                                |
| Publication date  PAGE                                                                                                    | Publication date 🗸                         |
| Journal Title V ARTICLE / multiple sources exist. see all O C V Abantu Besizwe: Historical and Biographical Writings, 1902–1944                                                                                                    | Journal Title 🗸                            |

If I click on the title I will be taken to a full record for the article or electronic book, and a link to the database on which it lives:

| Availab<br>Peer-re<br>Subjec<br>Author<br>Resour<br>Databa | TOP<br>SEND TO<br>VIEW ONLINE<br>FIND IN LIBRARY<br>DETAILS | ARTICLE / multiple sources exist. see all 'Modern Prophets, Produce a New Bible': Christianity, Africanness and the Poetry of Nontsizi Mggwetho Brown, Duncan Current Writing: Text and Reception in Southern Africa, 2008 Oct, Vol.20(2), pp.77-91[Peer Reviewed Journal]  Available Online > M Available at African Studies Library Closed Stacks (BA 805 CUR) >  Send to EXPORT BIBTEX EXPORT RIS EASYBIB ENDNOTE REFWORKS PRINT RECORD CT | * |
|------------------------------------------------------------|-------------------------------------------------------------|----------------------------------------------------------------------------------------------------|---|
| Langua                                                     | _                                                           | View Online<br>Full text availability                                                                                                    |   |
|                                                            |                                                             | view full text Click here to see electronic version. Access restricted to UCT staff and students.                                                                                                    |   |
|                                                            |                                                             |                                                                                                    |   |

And so to download the article:

|                                                          |                                                                                                    | 1.         |
|----------------------------------------------------------|----------------------------------------------------------------------------------------------------|------------|
| Current<br>Volume 20                                     | Writing: Text and Reception in Southern Africa ><br>0, 2008 - Issue 2                                                                                                    | Adva       |
| 43<br>Views<br>2<br>CrossRef citations<br>0<br>Altmetric | Original Articles<br><b>**Modern prophets, produce a new bible*:</b><br><b>Christianity, Africanness and the poetry of</b><br><b>Nontsizi Mgqwetho</b><br>Durcan Brown<br>Pages 77-91   Published online: 01 Jun 2011<br>** Download citation ** https://doi.org/10.1080/1013929X.2008.9678302                                                                                                    | Full accet |
| GI Select Language V<br>Translator disclaimer            | Abstract<br>In this article I consider how one might approach the apparently singular figure of<br>Nontsizi Mgqwetho, a Xhosa woman who produced an extraordinary series of<br>Christian <i>izibongo</i> in newspapers in the 1920s: through what kind of language, from<br>what critical perspective, might one think and write about her? There have been<br>various attempts to write about Mgqwetho, and there are certain obvious<br>possibilities in terms of approach and methodology, which I explore briefly, but I<br>want to suggest a mode of reading which provides a richer, more engaged and |            |

The record also shows me how to cite the book or article – which I will need to do if I am going to use it in an essay:

| Availab<br>Peer-re | EEE                    | Current Writing: Text and Reception in Southern Africa, 2008 Oct, Vol.20(2), pp.77-91[Peer Reviewed Journal]                                                               |
|--------------------|------------------------|----------------------------------------------------------------------------------------------------|
| Subject            | тор                    | <ul> <li>         Ø Available Online         &gt;         ■ Available at African Studies Library Closed Stacks (BA 805 CUR) &gt;     </li> </ul>                           |
| Author,            | SEND TO<br>VIEW ONLINE | Send to                                                                                                    |
| Resour             | FIND IN LIBRARY        |                                                                                                    |
| Databa             | DETAILS                | EXPORT BIBLEX EXPORT RIS EASYBIB ENDNOTE REFWORKS PRINT RECORD                                                                                                    |
| Publica<br>Jo rna  |                        | APA (6th edition)         Brown, D. (2008). "Modern Prophets, Produce a New Bible":         MLA (7th edition)         Christianity, Africanness and the Poetry of Nontsizi |
| Langua             |                        | Chicago/Turabian (16th edition) Mgqwetho. Current Writing: Text and Reception in Southern Africa, 20(2). doi:10.1080/1013929X.2008.9678302                                 |
|                    |                        | COPY CITATION TO CLIPBOARD                                                                                                    |
|                    |                        | Remember to check citations for accuracy before including them in your work                                                                                                |

Or, even better, it allows me to send the record to a program like RefWorks or Endnote, which does my citing for me, automatically, at the touch of a button....

| 11      |                 | Journali                                                              |
|---------|-----------------|-----------------------------------------------------------------------|
| Peer-re |                 |                                                                       |
| Subject | ТОР             | Available at African Studies Library Closed Stacks (BA 805 CUR) >     |
| Author  | SEND TO         |                                                                       |
|         | VIEW ONLINE     | Send to                                                               |
| Resour  | FIND IN LIBRARY |                                                                       |
| Databa  | DETAILS         | EXPORT BIBTEX EXPORT RIS EASYBIB ENDNOTE REFWORKS PRINT RECORD CITATI |
| Publica |                 |                                                                       |

|   | ProQuest*<br>RefWorks                           | University of Cape T                                                                                                    | own Language (en) ▼ Alex D'Angelo ▼                                                                    |
|---|-------------------------------------------------|----------------------------------------------------------------------------------------------------|----------------------------------------------------------------------------------------------------|
| ß | + 🖬 🗠 🏸                                         | 💼 🔖 E Q                                                                                                    |                                                                                                    |
| _ | <ul> <li>Select all (1) Cle</li> </ul>          | Create bibliography orted                                                                                                    | Journal Article                                                                                        |
| 9 | a few seconds ag                                | Create a bibliography in your preferred output style Ouick cite                                                                           | 'Modern Prophets, Produce a New                                                                        |
| • | ✓ 'Modern Prophets                              | Copy formatted citations and bibliography from a th folder or search results to your paper. Opens in a popup window for your convenience. | BIDIE: Christianity, Africanness and<br>the Poetry of Nontsizi Mgqwetho<br>Find fulltext using SFX UCT |
| 1 | a day ago                                       | Citation Style Editor Customize the citation styles you can use for citations                                                             |                                                                                                    |
|   | Relire Camus: Une comus, Al                     | and bibliographies                                                                                                    | Tags          1900-1999       By Christian Poets         Mgqwetho, Nontsizi       Poetry               |
| - | a day ago                                       |                                                                                                    | <ul> <li>Relationship to Bible</li> <li>South African Literature</li> </ul>                            |
|   | Relire Camus: Une Ethno<br>1900-1999 Scamus, Al | ocritique de la peste<br>pert(1 > +6                                                                                                    | <ul> <li>Treatment of African Identity</li> <li>Xhosa Language Literature</li> </ul>                   |
|   | January 3rd 2018, 9:34                          | im<br>•                                                                                                    | Authors<br>Duncan Brown                                                                                |

The left-hand side of the screen has all sorts of options for refining or restricting your results:

| Sort by <sub>Relevance</sub> ▼<br>Availability ∧<br>Available online<br>Peer-reviewed J<br>Held by library | 9         | воок<br>The historical figures of the New African Movement.<br>Volume 1<br>Masilela, Ntongela, author.<br>2014<br>IL! Available at African Studies Library Closed Stacks (BA 303.484 MASI)<br>locations >                                                                                                    | ු<br>and c           | ∑<br>other | * | ↑         |
|----------------------------------------------------------------------------------------------------|-----------|----------------------------------------------------------------------------------------------------|----------------------|------------|---|-----------|
| Subject<br>Author/Creator<br>Library<br>Resource Type                                                      | 10        | ARTICLE / multiple sources exist. see all<br>Abantu Besizwe: Historical and Biographical Writings,<br>1902–1944<br>Masola, Athambile<br>English Academy Review, 01 May 2011, Vol.28(1), p.102-104[Peer Reviewee<br>in his recent work is a collection of provocative poetry, A Nation's Bounty: The<br>Poetry of Nontsizi Mggwetho, His latest collection, Abantu Besizwe<br>Poetry of Nontsizi Mggwetho, His latest collection, Abantu Besizwe<br>Available Online > | ©<br>d Jour<br>he Xh | mal]       | * | •••       |
| Databases 🗸                                                                                                | PAGE 2    |                                                                                                    |                      |            |   |           |
| Publication date 🗸<br>Journal Title 🗸                                                                      | A AAFRICA | REVIEW / multiple sources exist. see all<br><b>Power, Marginality and African Oral Literature</b><br>White, Landeg<br>1999<br>Africa (pre-2011), Vol.69(1), pp.171-173[Peer Reviewed Journal]                                                                                                    | S                    |            | * | •••       |
| Language 🗸                                                                                                 |           | Umteteli wa Bantu the work of the Xhosa woman poet Nontsizi Mgqweth<br>conclusion is that her work suffers as she moves away from oral modes and<br>A Available Online >                                                                                                    | o. His<br>tries t    | 0 99       |   | PAGE<br>1 |

The most useful are probably Peer-reviewed Journals (the most respectable journals, I which every article is vetted by other academics), Subject or Resource type:

If you are getting too many results – and PRIMO can bring up *a lot* of results – you can use an Advanced Search to search more precisely:

| Nontsizi Mgqwetho                                         | 🗙 / Search everything 👻 🔎                                                       | ADVANCED SEARCH |
|-----------------------------------------------------------|---------------------------------------------------------------------------------|-----------------|
|                                                           |                                                                                 |                 |
| Search Profile: Search everything 🔻                       |                                                                                 | SIMPLE SEARC    |
| Author/Creator 💌 contains 💌 Nontsizi Mgqwetho             | Material Type<br>Books                                                          |                 |
| AND  Any field  Contains  AND  Any field  Contains  CLEAR | Xhosa ▼<br>Start Date:<br>Day ▼ Month ▼ Year<br>End Date:<br>Day ▼ Month ▼ Year |                 |
| ↔ Author/Creator <i>contains</i> Nontsizi Mgqwetho        | ₽ SEARCH                                                                        |                 |

And if you are looking *for a very specific book, journal or article* – for example from a reading list - PRIMO has a *Find By Citation* form which can help you find exactly that reference. I'll use a good social science example here:

| UCT LIBRARIES                                                                                                    | NEW SEARCH                                                                    | BROWSESEARCH                                                | JOURNAL<br>SEARCH                   | FIN<br>CIT/      | ID BY<br>ATION                              |                                                                                             |                                                  | 3                                                               | Guest |
|----------------------------------------------------------------------------------------------------|-------------------------------------------------------------------------------|-------------------------------------------------------------|-------------------------------------|------------------|---------------------------------------------|---------------------------------------------------------------------------------------------|--------------------------------------------------|-----------------------------------------------------------------|-------|
| Enter your search here                                                                                                    |                                                                               |                                                             | Search for ar<br>citation           | ticles, bo<br>Se | ooks & jou<br>earch ever                    | <b>urnals by</b><br>rything  ▼                                                              | Q                                                | ADVANCED SEARCH                                                 |       |
| How does this work?<br>Primo provides simple, one-sto<br>videos, articles, digital media, a<br>Primo also helps you manage y<br>Renew books and videos<br>Create favourites lists<br>Export citations to Refwo<br>View full search results (s<br>you're signed in) | p searching fo<br>and more.<br>our research.<br>rks and Endno<br>ome database | or books and<br>Sign-in in ord<br>ote Web<br>es only show t | e-books,<br>ler to:<br>results when |                  | Whe<br>Speak<br>Follow<br>Have a<br>trainin | re can I ge<br>to any of our 1<br>us on Twitter<br>look at our Yo<br>g videos<br>uently Asi | et hel<br>Subject<br>to ask o<br>puTube<br>ked Q | p?<br>Librarians<br>questions<br>Channel for other<br>Questions |       |

Just put in as much information as you have on the reference:

Shaffer, P., 1998. Gender, poverty and deprivation: evidence from the Republic of Guinea. *World Development*, 26(12), pp.2119-2135.

Find a specific journal article, journal or book by citation information. For best results, include a title, ISSN, ISBN, DOI or PMID.

| Article 🔿 Book                               | 🔘 Journal                          |                      |
|----------------------------------------------|------------------------------------|----------------------|
| Article Title<br>Gender, poverty and depriva | Journal Title<br>World Development |                      |
| Year<br>1998 Month 🔻                         | Day 🔻                              |                      |
| Volume<br>26                                 | lssue<br>12                        | _                    |
| Start Page                                   | End Page                           | _                    |
| ISSN                                         | DOI                                | PMID                 |
| Author Last Name<br>Shaffer                  | Author First Name                  | Author Initials<br>P |
| Publisher                                    | Publication Date                   |                      |

And this will bring it up in both print and electronic versions:

|                                | Gender, poverty and deprivation: evidence from the Republic of Guinea<br>Shaffer P<br>ISSN: 0305-750X<br>World development., 1998, Vol.26(12) | * |
|--------------------------------|----------------------------------------------------------------------------------------------------|---|
| ТОР                            |                                                                                                    |   |
| SEND TO                        | Send to                                                                                                    |   |
| VIEW ONLINE<br>FIND IN LIBRARY | EXPORT BIBTEX EXPORT RIS EASYBIB ENDNOTE REFWORKS PRINT RECORD CITATION PER                                                                   | > |
| VIRTUAL BROWSE                 |                                                                                                    |   |
|                                | View Online                                                                                                    |   |
|                                | Full text availability                                                                                                    |   |
|                                | Elsevier ScienceDirect<br>Available from 1995 volume: 23 issue: 1                                                                             | Ø |
|                                | <b>view full text</b> Click here to see electronic version. Access restricted to UCT staff and students.                                      |   |

## And clicking on the full text or database link will take you to it.

| ScienceDirect                                 | Journals Books Register Sign in > ⑦                                                                                                    | () UCT LIBRARII                                                                                            |  |  |  |  |
|-----------------------------------------------|----------------------------------------------------------------------------------------------------|----------------------------------------------------------------------------------------------------|--|--|--|--|
|                                               | Download full text in PDF         Export ∨                                                                                                    | ch ScienceDirect Q Advanced                                                                                |  |  |  |  |
| Outline<br>Abstract<br>Keywords<br>References | World Development     Image: Constraint of the second second | Recommended articles<br>Women and poverty: A gender-s<br>The Journal of Socio-Economics, V<br>Download PDF |  |  |  |  |
|                                               | Gender, poverty and deprivation: Evidence<br>from the Republic of Guinea<br>Paul Shaffer *                                                                                                    | Global responsibilities for global<br>The Lancet, Volume 374, Issue 969<br>Download PDF<br>View details V  |  |  |  |  |
|                                               | https://doi.org/10.1016/S0305-750X(98)00114-4 Get rights and content                                                                                                    | Corruption and Violations of Con<br>World Development, Volume 85, 20<br>Download PDF                       |  |  |  |  |
|                                               | Abstract<br>The article examines the relationship between gender and<br>consumption poverty and between gender and deprivation in                                                                                                    |                                                                                                    |  |  |  |  |
|                                               | the Republic of Guinea. National household survey data<br>reveal that women are not more likely than men to be<br>consumption poor or to suffer greater consumption poverty.                                                                                                    | Citing articles (14)                                                                                       |  |  |  |  |

## A digression into Boolean Searching

It is possible to create very precise searches just using keywords.

The trick is to combine them with *Boolean Operators*, *wildcards and brackets*. Most of our databases, including our library catalogue, take Boolean operators.

Consider this search string:

(child\* OR wom?n OR gender) AND poverty AND Africa\* NOT "African American"

The \* is a wildcard – it calls up anything that follows the root "child" – so it will being up child and children or childhood.....

The ? is a mid-word wildcard - calls up women and woman...

The OR expands you options – women or gender must come up in the results, it doesn't matter which....

The (brackets) keep the OR words together and relate them to the AND which follows – otherwise the search would call up anything to do with women, regardless of whether it had to do with poverty and Africa....

Any words linked with AND must be included in the search results - OR broadens a search, AND tightens it.

NOT excludes a term. *Be careful of this*. First search without it, to get an idea of what you are missing.

"Inverted commas" enclose a precise phrase.

To use Boolean operators (AND, OR, NOT) in PRIMO, you must enter them in CAPITAL LETTERS, otherwise PRIMO ignores them.

| UCT URMARIES                                                                                 | NEW SEARCH B                                                                                                    | ROWSESEARCI                                                                                                    | JOURNAL<br>SEARCH | FIND BY<br>CITATION |               |            | (          | 3     |      | G | uest      |
|----------------------------------------------------------------------------------------------|----------------------------------------------------------------------------------------------------|----------------------------------------------------------------------------------------------------|-------------------|---------------------|---------------|------------|------------|-------|------|---|-----------|
| (child* OR wom?n OR gender) AND poverty AND Africa × / Search everything - O ADVANCED SEARCH |                                                                                                    |                                                                                                    |                   |                     |               |            |            |       |      |   |           |
| Tweak your results                                                                           | PAGE 1 445                                                                                                    | 5 Results                                                                                                    |                   |                     |               |            |            |       |      |   |           |
| Expand Results to items no held by UCT                                                       | t<br>INDIGENOUS<br>PEOPLES &<br>POVERTY                                                                                                    | NDIGENOUS<br>Indigenous peoples and poverty : an international<br>POVERTY perspective                                        |                   |                     |               |            |            |       |      |   | •••       |
| Sort by Relevance 🔻                                                                          | A Branchistophilippin<br>the second second sec | Eversole, Robyn.; Cimadamore, Alberto D., editor.; McNeish, John-Andrew, editor.;<br>Eversole, Robyn, editor.<br>2005 - 2005 |                   |                     |               |            |            |       |      |   |           |
| Availability 🔨                                                                               |                                                                                                    |                                                                                                    |                   |                     |               |            |            |       |      |   |           |
| Held by library<br>Available online                                                          | 2                                                                                                    | <sup>воок</sup><br>Report o                                                                                                  | on the 1st N      | lational Gend       | ler Summit,   | 5-8 Aug    | ust        | 6     |      | * |           |
| Subject 🗸                                                                                    |                                                                                                    | 2001 : re<br>poverty                                                                                                    | Africa. Co        | ommission           | on Gen        | der        |            |       |      |   |           |
| Author/Creator 🗸                                                                             |                                                                                                    | Equality.<br>2001                                                                                                    |                   |                     |               |            |            |       |      |   |           |
| Library 🗸                                                                                    |                                                                                                    | 🔟 Availal                                                                                                    | ble at Govern     | ment Publicati      | ons Closed St | tacks (G 6 | 8 E.GEND.0 | 1.REP | C) > |   | PAGE<br>1 |
| Resource Type 🗸 🗸                                                                            | 3                                                                                                    | воок<br>Minutes                                                                                                    | of the Pove       | erty Hearings       |               |            |            | 6     |      | * | ~         |

Don't forget that you can restrict the search to electronic journal articles or electronic books only, using the drop-down arrow – *useful if you are off-campus*.

|                                                                                             | NEW SEARCH              | BROWSESEARCH                                                                                                    | JOURNAL<br>SEARCH | FIND BY<br>CITATION                |            |           | ତ      |  | ( | Guest     |  |
|---------------------------------------------------------------------------------------------|-------------------------|----------------------------------------------------------------------------------------------------|-------------------|------------------------------------|------------|-----------|--------|--|---|-----------|--|
| (Women OR Gender) AND poverty AND Africa × / Articles & other E-resources - Advanced Search |                         |                                                                                                    |                   |                                    |            |           |        |  |   |           |  |
| Tweak your results                                                                          | PAGE 1 .                | 170,449 Results                                                                                                    |                   |                                    |            |           |        |  |   |           |  |
| Expand Results to items no<br>held by UCT                                                   | t                       | <sup>1</sup> ARTICLE / multiple sources exist. see all<br>The impact of pensions on health and wellbeing in<br>rural South Africa: Does gender matter?                                                                                                    |                   |                                    |            |           |        |  |   |           |  |
| Sort by Relevance 🔻                                                                         |                         | Schatz, Enid ; Gómez-Olivé, Xavier ; Ralston, Margaret ; Menken, Jane ; Tollman, Stephen<br>Social Science & Medicine, November 2012, Vol.75(10), pp.1864-1873[Peer Reviewed<br>Journal]<br>women receive pensions in South Africa than men (Burns women receive pensions in<br>South Africa than men (Burns ; controlling for poverty, women (who yy<br>Available Online > |                   |                                    |            |           |        |  |   |           |  |
| Availability 🔨                                                                              |                         |                                                                                                    |                   |                                    |            |           |        |  |   |           |  |
| Available online<br>Peer-reviewed Jo                                                        |                         |                                                                                                    |                   |                                    |            |           |        |  |   |           |  |
| Subject 🗸                                                                                   | 2<br>11 m<br>1 a posico | ARTICLE/                                                                                                    | multiple sourc    | es exist. see all<br>d? Poverty an | d Headship | in Africa | ග<br>a |  | * | •••       |  |
| Author/Creator 🗸                                                                            | ( <u>†</u> fe)          | Milazzo, Annamaria ; Walle, Dominique<br>Demography, 2017, Vol.54(3), pp.1119-1145[Peer Reviewed Journal]                                                                                                    |                   |                                    |            |           |        |  |   |           |  |
| Resource Type 🗸 🗸                                                                           |                         | <i>⊘</i> Availa                                                                                                    | ble Online >      |                                    |            |           |        |  |   | PAGE<br>1 |  |
| Databases 🗸                                                                                 | 3                       | ARTICLE / multiple sources exist. see all $\mathscr{O} \ \ \ \ \ \ \ \ \ \ \ \ \ \ \ \ \ \ \$                                                                                                    |                   |                                    |            |           |        |  | * | •         |  |